TO: EPSON 愛用者

FROM: EPSON 客服中心

主題敘述:Epson WorkForce WF-2521、WF-2531 如何更改應答鈴聲

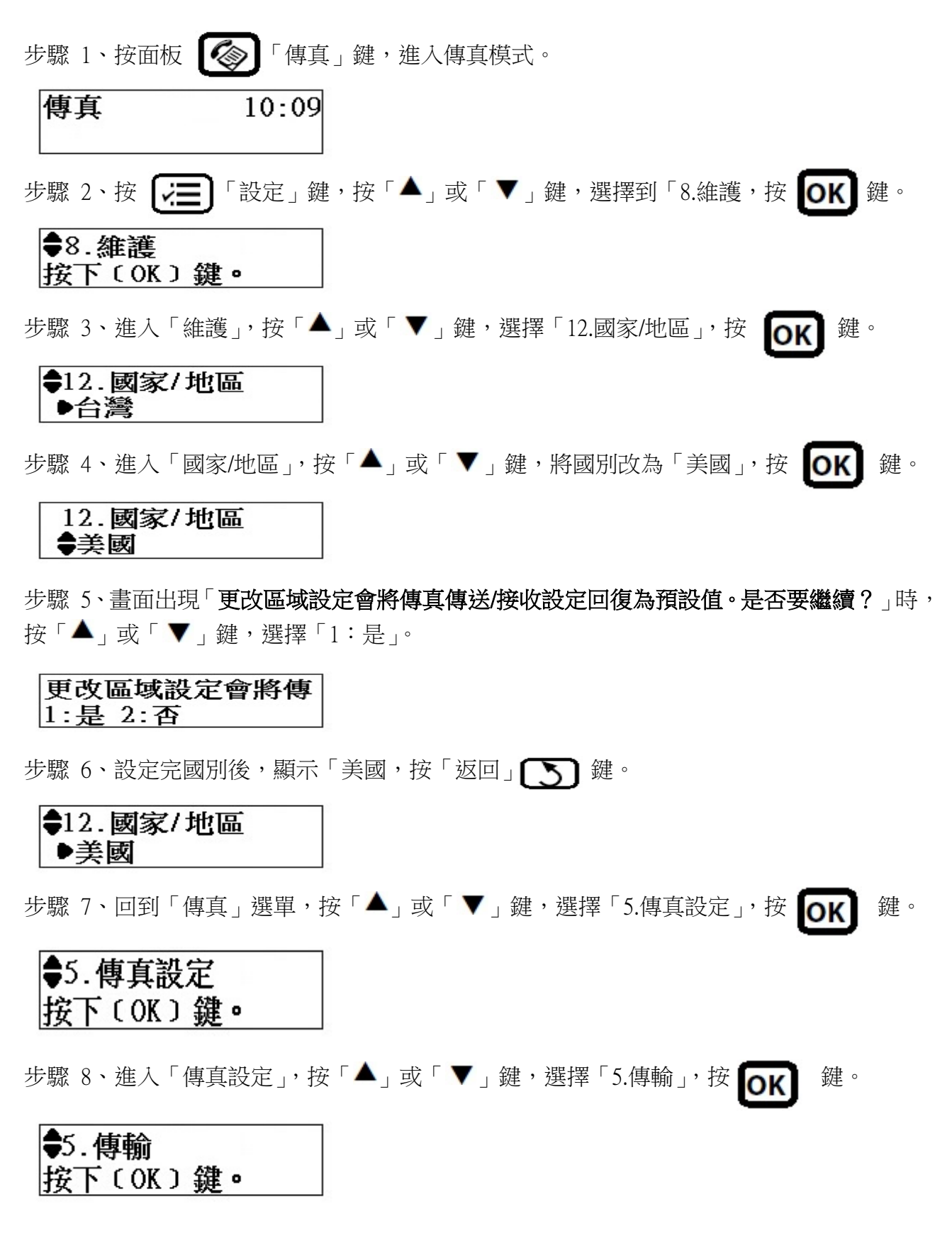

步驟 9、進入「傳輸」,按「▲」或「▼」鍵,選擇「4.應答鈴聲」,按 OK 鍵。

€4.應答鈴聲 ●4

步驟 10、進入「應答鈴聲」,按「▲」或「▼」鍵,選擇要設定的響鈴次數,按 **OK** 鍵 即可完成設定。

※應答鈴聲次數可自行設定 1~9 聲。

| 4.應答鈴聲 |  |
|--------|--|
| ▶9     |  |